# How to complete AVETMISS and USI data in My Health Learning

1. Log into My Health Learning

١

- 2. Make sure your role is "Learner" (you can find this below your name in the top right hand corner)
- 3. Click on the AVETMISS message. If the AVETMISS message is missing, please contact your Program Manager to check that you are enrolled into the program.

| urrent learning View All |                             |                     |             | Learning His | ory                  | View All |
|--------------------------|-----------------------------|---------------------|-------------|--------------|----------------------|----------|
| F Mandatory              | • 20 Done                   | 0 0 Due 😑 1 Overdue | 5           | 1            |                      |          |
| F CE Directive           | • 1 Done                    | O 0 Due             | 0 0 Overdue | U            | nours from 01-jan-25 |          |
|                          |                             |                     |             |              |                      |          |
|                          | prolocation people action   |                     |             |              |                      |          |
| YOUR RID AVEIMISS        | enrolment data needs action |                     |             |              |                      |          |
|                          |                             |                     |             |              |                      |          |

4. An AVETMISS form will open, read the privacy notice then scroll down to complete your AVETMISS Data.

| MY                  | AVETMISS                                                                                                    | ×  |
|---------------------|----------------------------------------------------------------------------------------------------|----|
| Catal               | Form Status: 🥥                                                                                                    | ^  |
| arning              | IMPORTANT INFORMATION - Please read carefully before completing this form.<br>If this information is not complete you will not be able to enrol in your course.                                                                                                    | L  |
| ndator.<br>Directiv | The minimum mandatory content for inclusion in a Privacy Notice as at Schedule 1 of the National VET Data Policy, is provided below and also available on the Department of Education, Skills and Employment's website:                                                                                                    | I. |
|                     | https://www.dese.gov.au/national-vet-data/vet-privacy-notice                                                                                                    |    |
|                     | Privacy Notice                                                                                                    |    |
| Vou:                | Why we collect your personal information<br>As a registered training organisation (RTO), we collect your personal information so we can process and manage your enrolment in a<br>vocational education and training (VET) course with us.                                                                                                    |    |
|                     | Failure to fully complete this form, including provision of a Unique Student Identifier (USI) means that NSW Health RTO will be unable to enrol<br>you in your proposed program.                                                                                                    |    |
| On                  | How we use your personal information<br>We use your personal information to enable us to deliver VET courses to you, and otherwise, as needed, to comply with our obligations as an<br>RTO.                                                                                                    |    |
| Ext                 | <b>How we disclose your personal information</b><br>We are required by law (under the National Vocational Education and Training Regulator Act 2011 (Cth) (NVETR Act)) to disclose the personal<br>information we collect about you to the National VET Data Collection kept by the National Centre for Vocational Education Research Ltd<br>(NCVER). The NCVER is respectible for collecting, managing, applying and communicating research and statistics about the Australian VET |    |

### Make sure you tick the declaration at the bottom and save.

If the form is completely filled in, the dot at the top will go green

#### AVETMISS

Form Status: 🔵

IMPORTANT INFORMATION - Please read carefully before completing this form.

## TO ENTER YOUR UNIQUE STUDENT IDENTIFIER (USI)

- 1. If you already have a USI, log into <u>My Health Learning</u>.
- 2. In the top right hand corner, ensure that you have the role of "Learner". (Some individuals working with NSW Health can have access to other roles.)
- Hover your mouse over your name in the top right hand corner and a drop down box will appear. Then click on "My Details"

|                                                         | \                                                                                                    |
|---------------------------------------------------------|----------------------------------------------------------------------------------------------------|
| LEARNING                                                |                                                                                                    |
| Name Calorigue - My (serving - Nyerling -               | (All My Ground                                                                                                  |
| My Online Learning                                      | II II Ca (D                                                                                                    |
| HLT20115 Certificater III in Health Services Assistance | Decality Contact on                                                                                             |
| Parama Patrice Param                                    | The second second second second second second second second second second second second second second second se |
| <ul> <li>My Scheduled Learning 18</li> </ul>            |                                                                                                    |

4. Click on the "My USI" tab

| /ly Details                                                                                                    |
|----------------------------------------------------------------------------------------------------|
| My Details My USI Ny Emails                                                                                                    |
| Change your password Set secret questions                                                                                                    |
| The below information is directly sourced from Stafflink. For any changes/updates to this data please contact your<br>Stafflink representive or your Manager. You may change your password and set secret questions by using the links below |
| Username                                                                                                    |
| First Name                                                                                                    |
| Last Name                                                                                                    |
| Alternate Email*                                                                                                    |
| Date of Birth                                                                                                    |

5. Enter your USI into the box then click on "Verify USI"

| My Detail                                                                              | S                                                                                   |                                                                                                    |                                                                                                    |                                                |                                             |                                             |                                                    |                                                 |                                                 |                                         |          |         | × |
|----------------------------------------------------------------------------------------|-------------------------------------------------------------------------------------|----------------------------------------------------------------------------------------------------|----------------------------------------------------------------------------------------------------|------------------------------------------------|---------------------------------------------|---------------------------------------------|----------------------------------------------------|-------------------------------------------------|-------------------------------------------------|-----------------------------------------|----------|---------|---|
| My Details                                                                             | My USI                                                                              | My Emails                                                                                                    |                                                                                                    |                                                |                                             |                                             |                                                    |                                                 |                                                 |                                         |          |         |   |
| If you are<br>First Name<br>If there is a<br>If you are<br>First Name<br>If there is a | on Stafflink<br>, Last Name<br>mismatch:<br>Not on Staf<br>, Last Name<br>mismatch: | <b>c:</b><br>and Date of Birth<br>Please contact yc<br><b>flink (External L</b><br>and Date Of Birt<br>Please email EHN | n you enter on the<br>ur local Stafflink<br><b>earner):</b><br>n you enter on th<br>ISW-LMSinfo@he | e USI We<br>represer<br>ie USI We<br>alth.nsw. | ebpage r<br>ntative t<br>ebpage<br>/.gov.au | must mat<br>o reques<br>must ma<br>to reque | ch the in<br>t for an u<br>tch the ir<br>st for an | iformatio<br>update of<br>nformatic<br>update c | n on Staf<br>your det<br>on you pr<br>f your de | flink.<br>ails.<br>ovided or<br>etails. | n HETI O | nline . |   |
| Verify you                                                                             | r existing US                                                                       | ::                                                                                                    | Veri                                                                                               | ify USI                                        | OR                                          |                                             |                                                    |                                                 |                                                 |                                         |          |         |   |

6. If you do not have a USI, you will need to go to the following website to apply for a USI: <u>www.usi.gov.au</u>

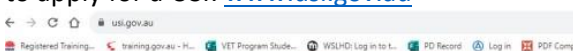

| Australian Gove | ernment US    | Unique<br>Student<br>Identifier |          |      | Search for keywords Q               |
|-----------------|---------------|---------------------------------|----------|------|-------------------------------------|
| For students    | For providers | <b>VET</b> transcripts          | About us | Help | Login to the USI<br>Registry System |

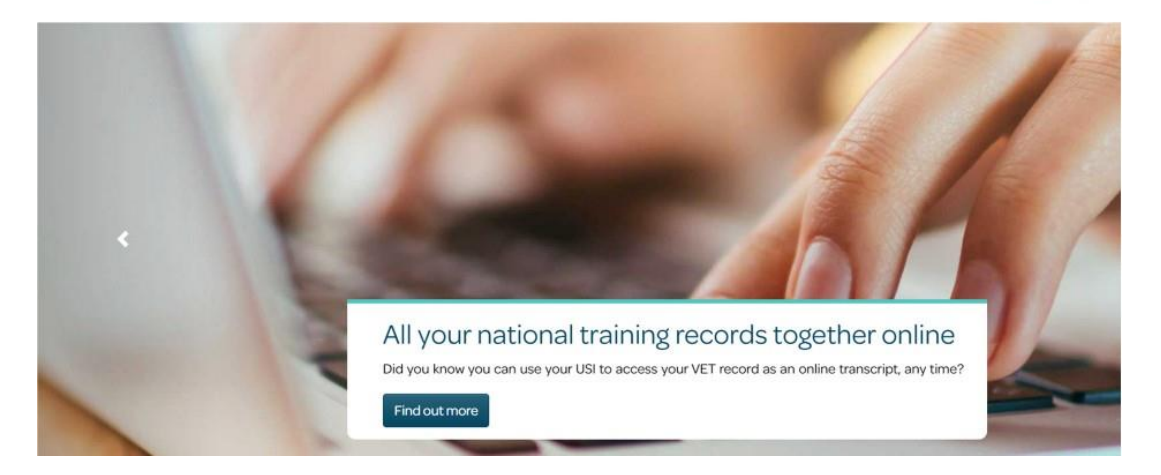

### Scroll down until you see the below

### What is a Unique Student Identifier (USI)?

A USI is your individual education number for life. It also gives you an online record of your vocational education and training (VET) undertaken in Australia.

If you're at university, TAFE or doing other nationally recognised training, you need a USI. Without one, you can't get Commonwealth financial assistance or your qualification or statement of attainment.

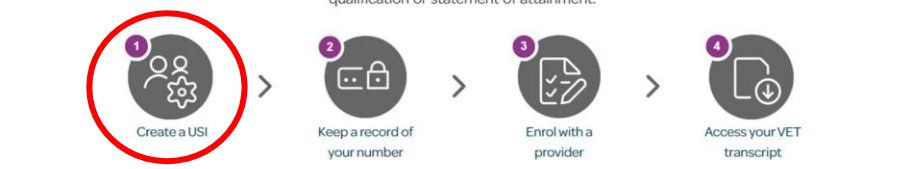

- 7. Click on "Create a USI" and follow the instructions.
- 8. Once you have your USI, you can then enter it into the system as in step 3 above.
- 9. If your USI will not verify, there may be a mismatch between the name you have used to create your USI and your name in StaffLink. You have three options:
  - a) Update StaffLink to reflect your current legal name; or
  - b) Update the USI register to reflect your name as it is in StaffLink.
  - Or, if you do not wish to change your name in either system, please contact your
     Program Manager.
  - You will need identification for whichever option you choose. If you will be using two identities, you will be required to show identification that links the two identities e.g. marriage certificate, or change of name certificate.

It is important to note that certificates and statements of attainment will be issued in your legal name. It is important that your legal name is displayed on the certificate/statement of attainment, so that you don't have issues in the future when another educational institution or workplace is trying to verify the authenticity of your document.